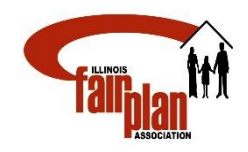

# **To: PRODUCERS**

Attached is the instructions on how to submit a new application to the new system. If property is located in a Mine Subsidence area and applicant desires to waive the coverage, please do not remove/delete the Mine Subsidence coverage under Forms Tab. Attach the waiver form signed by applicant/producer to the application. Once the application is submitted for referral, underwriting department will review the application and remove/delete the Mine Subsidence coverage. Select Quick Quote – Homeowners, Dwelling Fire or Commercial Fire

| QuickQuete                                      |                    |   |                             |        |                   |                           |
|-------------------------------------------------|--------------------|---|-----------------------------|--------|-------------------|---------------------------|
| Quote : QHO0001045<br>Term: 12/5/2016 - 12/5/20 | 017                |   |                             |        | Save Quote Cancel | Quote Convert To Applicat |
| Effective Date                                  | 12/5/2016          | İ | COVERAGES                   |        |                   |                           |
| NAMED INSURED                                   |                    |   | Policy Type                 | Select | •                 |                           |
| First Name                                      | TEST               |   | Coverage A - Dwelling Limit |        |                   |                           |
| Middle Name                                     |                    |   | Other Structures            |        |                   |                           |
| Last Name                                       | TEST               |   | Personal Property           |        |                   |                           |
| LOCATION ADDRESS                                |                    |   | Loss of Use                 |        |                   |                           |
| Street 1                                        |                    |   | Personal Liability          | Select | •                 |                           |
| Street 2                                        | 8026 S HARVARD AVE |   | Medical Payments            |        | •                 |                           |
| City                                            |                    |   | Construction Type           | Select | v                 |                           |
| State                                           | CHICAGO            |   | Number of Families          | Select | •                 |                           |
| Zin                                             | Illinois           | • | Deductible                  | Select | v                 |                           |
| Zip                                             | 60620-1705         | X | Territory                   | Select | •                 |                           |
| Verify Address                                  |                    |   | Include Mine Subsidence?    | No     | v                 |                           |
|                                                 |                    |   | Include Earthquake?         | No     | v                 |                           |

## Use Verified Address then Calculate rate

| ddress Verificatio | n                  | TIPAC          |                    |  |
|--------------------|--------------------|----------------|--------------------|--|
| Entered            |                    | Verified       |                    |  |
| Address Line 1     | 8036 S HARVARD AVE | Address Line 1 | 8036 S HARVARD AVE |  |
| Address Line 2     |                    | Address Line 2 |                    |  |
| City               | CHICAGO            | City           | CHICAGO            |  |
| State              | Illinois 🔹         | State          | Illinois 🔹         |  |
| Zip                | 60620              | Zip            | 60620              |  |
| Zip Plus 4         | 1705               | Zip Plus 4     | 1705               |  |
|                    | Use Existing       |                | Use Verified       |  |
|                    |                    |                |                    |  |
|                    | Include Ea         | thausko?       |                    |  |

### Click "Convert to Application"

| QuickQuote                                  |        |                      |                     |         |                       |                         |                |
|---------------------------------------------|--------|----------------------|---------------------|---------|-----------------------|-------------------------|----------------|
| Quote : QHOUUU1045<br>Term: 12/5/2016 - 12/ | 5/2017 |                      |                     |         |                       | Save Quote Cancel Quote | Convert To App |
|                                             |        |                      |                     |         |                       |                         |                |
|                                             |        |                      |                     | Calcula | te Rate               |                         |                |
| Disclaimer                                  |        |                      |                     |         |                       |                         |                |
| PREMIUM                                     |        |                      |                     |         |                       |                         |                |
| Dwelling Limit                              |        |                      | \$35,000            |         |                       | \$490.00                |                |
| Other Structures                            |        |                      | \$3,500             |         |                       | \$0.00                  |                |
| Personal Property                           |        |                      | \$17,500            |         |                       | \$0.00                  |                |
| Loss Of Use                                 |        |                      | \$3,500             |         |                       | \$0.00                  |                |
| Personal Liability                          |        |                      | \$100,000           |         |                       | \$0.00                  |                |
| Medical Payment to Othe                     | rs     |                      | \$1,000             |         |                       | \$0.00                  |                |
| Deductible                                  |        |                      | \$500               |         |                       | \$0.00                  |                |
| TOTAL POLICY PREMIUM                        |        |                      |                     |         |                       | \$490.00                |                |
| Print/Email Reports                         |        |                      |                     |         |                       |                         |                |
|                                             |        |                      |                     |         |                       |                         |                |
| Report Description Pr                       | int [E | inter Email Address] | [Enter Email Addres | is]     | [Enter Email Address] |                         |                |
|                                             |        |                      |                     |         |                       |                         |                |

#### Proceed on completing Information on the following TABS:

Insured, Dwelling, Coverages, General Info, Forms (if optional endorsement is needed), Loss History, Payment and Reports. Enter Add Payment or No Payment under Payment TAB.

You must fill in all the yellow spaces and each tab should be in green before proceeding to the next tab.

When you reach "Reports Tab" enter the **last four** digit of SSN and Date.

| Insured O                                | welling      | Coverages (        | General Info | © Forms        | C Loss History | v 📀 Pricing 🕕 Pa | yment 🔞 Reports       |
|------------------------------------------|--------------|--------------------|--------------|----------------|----------------|------------------|-----------------------|
| Quote : QHO002349<br>Term: 3/23/2023 - 3 | 3<br>3/23/20 | 24                 |              |                |                | Save Quote       | Cancel Quote Previous |
| Signature                                |              |                    |              |                |                |                  |                       |
| Signature                                |              |                    |              |                |                |                  |                       |
| Applicant 1 SSN                          |              | 1111               | Applicant    | 1 Date         | 3/23/2023      | <b></b>          |                       |
| Applicant 2 SSN                          |              | 1                  | Applicant    | 2 Date         |                | <b></b>          |                       |
| Producer SSN                             |              | 0000               |              | Producer       | Producer Date  |                  | i                     |
| Print/Email Reports                      |              |                    |              |                |                |                  |                       |
| Report Description                       | Print        | [Enter Email Addre | ess] [Enter  | Email Address] | [Enter E       | mail Address]    |                       |
| Application                              |              |                    |              |                |                |                  |                       |
| Quote                                    |              |                    |              |                |                |                  |                       |
| Print/Email                              |              |                    |              |                |                |                  |                       |

NOTE: Attach any documentations (photos, replacement cost and other) prior to clicking" Submit Referral"

| Insured                                           | © Dwelling | © Coverages | © General Info | © Forms | C Los | s History  | Pricing (1)  | Payment 🕕       | Reports  |
|---------------------------------------------------|------------|-------------|----------------|---------|-------|------------|--------------|-----------------|----------|
| Quote : QH00001045<br>Term: 12/6/2016 - 12/6/2017 |            |             |                |         |       | Save Quote | Cancel Quote | Submit Referral | Previous |
| Signature                                         |            |             |                |         |       |            |              |                 |          |
|                                                   |            |             |                |         |       |            |              |                 | _        |

## Click "Submit Referral" button

| © Insured © Dwelling                           | Coverages Coveral Info | Forms O Loss History O | Pricing ① Payment ①       | Reports     |
|------------------------------------------------|------------------------|------------------------|---------------------------|-------------|
| Quote : QHO0023493<br>Term: 3/23/2023 - 3/23/2 | 024                    | Save Quote             | Cancel Quote Submit Refer | ra Previous |
| <b>C</b> 1 <b>1</b>                            |                        |                        |                           |             |
| Signature                                      |                        |                        |                           |             |
| Applicant 1 SSN                                | 1111                   | Applicant 1 Date       | 3/23/2023                 |             |
| Applicant 2 SSN                                | 1                      | Applicant 2 Date       |                           |             |
| Producer SSN                                   | 0000                   | Producer Date          | 3/23/2023                 |             |
| Print/Email Reports                            |                        |                        |                           |             |

Enter any comments to the underwriter then click "OK"

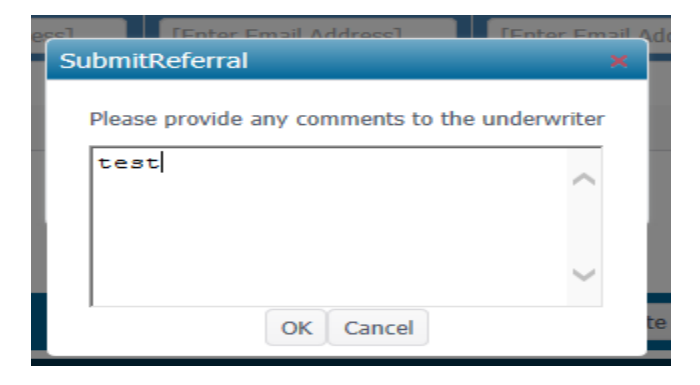